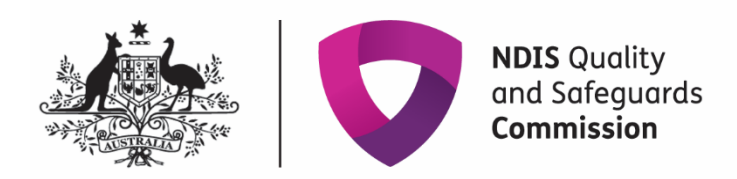

## **Remove a document from an application**

## IT Quick Reference Guide – Auditor

This Quick Reference Guide explains how an auditor removes a document from an application for the NDIS Quality and Safeguard Commission.

## Note:

- Only the user who attached the document can remove the document.
- The application status must be in 'Submitted' or 'In progress'.
- The auditor status can not be in 'Submitted to Commission'

Search the application you require using the 'Search my applications' screen.

| NDIS Quality<br>and Safeguards<br>Commission       |                      | <u>Change role / Manage access</u> | Notifications    | Switch to myplace | Logout   |  |
|----------------------------------------------------|----------------------|------------------------------------|------------------|-------------------|----------|--|
| Home Applications - Organisation -                 | Tasks 🗸              |                                    |                  |                   |          |  |
| <b>Q</b> Search my applications                    |                      |                                    |                  |                   |          |  |
| Search for a linked application using at least one | of the fields below. |                                    |                  |                   |          |  |
|                                                    |                      |                                    |                  |                   |          |  |
| Business name:                                     | Legal name:          |                                    | ABN:             |                   |          |  |
|                                                    |                      |                                    |                  |                   |          |  |
| Application reference number:                      | Status:              |                                    | Application type |                   |          |  |
|                                                    | Please Select        | ~                                  | Please Select    |                   | ~        |  |
| Audit type                                         |                      |                                    |                  |                   |          |  |
| Please Select                                      | ~                    |                                    |                  |                   |          |  |
| Clear search                                       |                      |                                    |                  |                   |          |  |
| Cancel search                                      |                      |                                    |                  | Ru                | n search |  |

Check the 'Audit details' tab to ensure the 'Audit recommendation' status is not 'Submitted to Commission'.

| Registration          | Audit det  | ails                |              |                    |                      |                                     | * requir |
|-----------------------|------------|---------------------|--------------|--------------------|----------------------|-------------------------------------|----------|
| application           | Audit reco | ommendation         |              |                    |                      |                                     |          |
| Application reference | Recom      | mendationAudit type | Auditor name | Created date       | Status               | <u>Status change</u><br><u>date</u> |          |
|                       | •          | Certification       |              | 04/08/2021         | In Progress          | 04/08/2021<br>10:03:27 AM           |          |
|                       |            |                     | Se           | elect Format, Pres | s Export, and Save I | Download                            |          |
|                       |            |                     | Fo           | ormat: Comma       | Separated Values (   | CSV) ¥                              | xport    |

## Select the 'Attachments' tab.

| Home Applications - Organis<br>Registration | sation - Tas         | <sup>ks +</sup>                                                                                                    |                                                                                                    |                                                                                      |                                                                         |                                                                                |                                                         | * require                           |
|---------------------------------------------|----------------------|----------------------------------------------------------------------------------------------------|----------------------------------------------------------------------------------------------------|--------------------------------------------------------------------------------------|-------------------------------------------------------------------------|--------------------------------------------------------------------------------|---------------------------------------------------------|-------------------------------------|
| application Application reference           | Atta<br>asso<br>Rele | ech any documents<br>essment of your app<br>evant documentatio<br>• Signed copies of<br>line with the 'Ver<br>• Details of any po | or evidence relevai<br>olication.<br>n may include:<br>Trust Deeds where<br>fication Module - F<br>sitive suitability ass | nt to this applicatio<br>the applicant oper<br>lequired Documen<br>lessment response | on, Failure to atta<br>rates within a Tru<br>tation' available i<br>rs. | ch relevant documen<br>ist, Qualifications and<br>n the <u>Provider applic</u> | tation may delay<br>I Professional Me<br>ation pack. ৫. | the<br>mberships in<br>l attachment |
|                                             |                      | Name                                                                                                    | Document type                                                                                                    | Date uploaded                                                                        | Type                                                                    | Uploaded by                                                                    | Related to                                              |                                     |
| Application details                         | •                    | Verification<br>with NC                                                                                                    | Additional<br>information                                                                                                 | 04/08/2021                                                                           | DOCX                                                                    | NQSCF1610922<br>122<br>NQSCSUR16109<br>22122                                   | Application                                             | Actions                             |
| Applications details                        | •                    | NQSCInitialSco<br>peofAudit_4-<br>5XJUM3S_04-<br>08                                                                               |                                                                                                    | 04/08/2021                                                                           | pdf                                                                     | NQSCF1610723<br>776<br>NQSCSUR16107<br>23776                                   | Application                                             | Actions                             |
| Provider details                            |                      | 08-<br>2021_095332_p<br>df                                                                                                    |                                                                                                    |                                                                                      |                                                                         | 23776                                                                          |                                                         |                                     |
|                                             |                      |                                                                                                    |                                                                                                    |                                                                                      |                                                                         |                                                                                |                                                         |                                     |

Click the down arrow in the 'Actions' box next to the attachment you want to remove. Select 'Remove' from the dropdown.

| Registration          | Atta              | chments                                                                                                    |                                                                                                    |                                                                              |                                                                            |                                                                             |                                                         | * require                     |
|-----------------------|-------------------|----------------------------------------------------------------------------------------------------|----------------------------------------------------------------------------------------------------|------------------------------------------------------------------------------|----------------------------------------------------------------------------|-----------------------------------------------------------------------------|---------------------------------------------------------|-------------------------------|
| Application reference | Att<br>ass<br>Rei | ach any documents<br>essment of your ap<br>evant documentation<br>Signed copies of<br>line with the 'Vei<br>Details of any po | or evidence relevai<br>plication.<br>on may include:<br>Trust Deeds where<br>rification Module - F<br>sitive suitability as: | nt to this applicatio<br>the applicant oper<br>Required Document<br>response | on. Failure to attacl<br>rates within a Trus<br>tation' available in<br>5. | n relevant document<br>t, Qualifications and<br>the <u>Provider applica</u> | ation may delay th<br>Professional Mem<br>ttion pack C. | e<br>berships in<br>ttachment |
|                       |                   | Name                                                                                                    | Document type                                                                                                    | Date uploaded                                                                | Type                                                                       | Uploaded by                                                                 | Related to                                              |                               |
|                       |                   |                                                                                                    |                                                                                                    |                                                                              |                                                                            |                                                                             |                                                         |                               |
| unlication datails    | •                 | Verification<br>with NC                                                                                                    | Additional<br>information                                                                                                    | 04/08/2021                                                                   | DOCX                                                                       | NQSCF1610922<br>122<br>NQSCSUR16109<br>22122                                | Application                                             | Actions<br>Townload           |

The 'Confirm delete' box will appear. Select 'Yes' and the attachment will be removed.

| Registration<br>application | Attachments<br>                                                   | * requ                                                |
|-----------------------------|-------------------------------------------------------------------|-------------------------------------------------------|
| Application reference       | Attach any documents or evidence relevant to this application. Fa | ilure to attach relevant documentation may delay the  |
|                             | Relev Confirm delete                                              | X ust, Qualifications and Professional Memberships in |
|                             | Are you sure you would like to delete this record?                | in the <u>Provider application pack</u> (3.           |
|                             | Discard changes and close                                         | Uploaded by Related to                                |
|                             | •                                                                 | NQSCF1610922 Application Actions                      |
|                             |                                                                   | 22122                                                 |
| Application details         |                                                                   | 22122                                                 |